# 西藏自治区人事考试

考生报考指南

# 2023年6月

## 1. 考生注册

输入相应的网址,进入登录界面,如下图所示:

| 友情提示                                   | 考生登录           |     |
|----------------------------------------|----------------|-----|
| 1.为保证报名顺畅,推荐使用360极速模                   | 用户名: 请输入用户名    |     |
| 式、搜狗(高速模式)、IE(IE8及以上<br>版本)、谷歌浏览器访问系统。 | 密码: 请输入密码      |     |
| 2.注册前请先下载 <mark>照片处理工具</mark> ,对照      | 验证码: 601       | 3   |
| 片进行审核,未经审核或审核未通过的<br>无法正常完成照片上传和后续相关操  | 登录             |     |
|                                        | 忘记用户名? 忘记密码? 用 | 户注册 |

点击【用户注册】按钮,进入考生注册页面,如下图所示:

根据页面提示,填写相应的注册信息后,点击【注册】按钮,即可完成注册。

## 2. 登录系统

输入相应的网址,进入登录界面,如下图所示:

|          | 全国人事            | 考试服务平台                              |  |
|----------|-----------------|-------------------------------------|--|
|          | 考生注册            |                                     |  |
| 用户名:     |                 | 请填写5至20位数字、字母或下划线作为用户名,请不要输入汉字或其他符号 |  |
| 密码:      |                 | 请输入大写字母+小写字母+数字的8至15位字符组合           |  |
| 确认密码:    |                 |                                     |  |
| 考生姓名:    |                 | 姓名中间请不要输入空格,注册后不得修改                 |  |
| 证件类型:    | 居民身份证 🗸         | 注册后不得修改!                            |  |
| 证件号码:    |                 | 注册后不喝倦故!                            |  |
| 电子邮箱:    |                 | 本人现用邮箱                              |  |
| 密码找回问题:  | 我就读的第一所小学的名称? 🗸 | 请牢记问题答案,忘记密码需找回时要用到!                |  |
| 答案:      |                 |                                     |  |
| 手机号码:    |                 | 手机作为和报考人员联系或发送短信使用,必须是本人现用手机号!      |  |
| 手机短信验证码: | 获取短信校验研         | 5                                   |  |
|          | 注册              |                                     |  |

输入登录名、密码、验证码,点击【登录】按钮,进入系统。

## 3. 上传照片

若考生为首次进入系统, 需上传照片, 页面如下:

| 全国人事                                       | 芳试服务平台 日本のの様の密码 E使全通出                                                                                                    |  |
|--------------------------------------------|----------------------------------------------------------------------------------------------------|--|
| 🙎 欢迎您: 📜 🚽                                 |                                                                                                    |  |
| 😌 导航菜单                                     | ☆ 怒现在的位置: 网上报名 > 上传照片                                                                                                    |  |
| <ul> <li>注册照片上传</li> <li>注册信息进护</li> </ul> | <section-header><section-header><section-header><section-header></section-header></section-header></section-header></section-header> |  |
|                                            |                                                                                                    |  |
|                                            | 推荐使用360极速模式、搜狗(高速模式)、IE(IE8及以上版本)、谷歌浏览器访问系统。                                                                                         |  |

打开使用照片审核工具审核通过的照片,输入验证码,点击保存图片,成功后跳转 到上传成功页面:

| 全国人事考      | 试服务平台                | ▲帮助 @修改密码 [安全                | 退出 |
|------------|----------------------|------------------------------|----|
| 🙎 欢迎您: 👥 📩 |                      |                              |    |
| 😏 导航菜单     | 会 您现在的位置:网上报名 > 报考导航 |                              |    |
| • 选择考试     |                      |                              |    |
| ◆ 注册信息维护   |                      | 照片上传成功,请进行网上报名!              |    |
|            |                      | 报名                           |    |
|            | 推荐使用360极速模式、搜狗(高速    | 整模式)、IE(IE8及以上版本)、谷歌浏览器访问系统。 |    |

## 4. 考生报名

| 全国人事者    | 行试服务平台                 | ● 帮助 ●修改密码 已安全退出           |
|----------|------------------------|----------------------------|
| 2次迎您     |                        |                            |
| 😎 导航菜单   | 💁 您现在的位置:选择考试类别 > 报名导航 |                            |
| ● 选择考试   |                        | 考试类别                       |
| → 注册信息准护 | 公务员考试                  | 事业单位考试 其他社会考试              |
|          |                        |                            |
|          | 推荐使用360极速模式、搜狗(高速構     | 式)、IE(IE8及以上版本)、谷歌浏览器访问系统。 |

考生照片上传成功后,点击【报名】按钮,进入选择考试页面:

选中要报名的考试,点击后进入查看考试文件页面:

点击【接受】按钮,进入阅读考生承诺书页面:

| 全国人事                                                                                                    | 考试服务平台                                                                                                    |
|----------------------------------------------------------------------------------------------------|----------------------------------------------------------------------------------------------------|
| 🙎 欢迎您: 🚺 👖                                                                                                    | R考考试:西藏自治区2022年事业单位公开招聘高校毕业生                                                                                                    |
| 😴 导航菜单                                                                                                    | ✿ 忽现在的位置: 查看考试文件 > 报考导航                                                                                                    |
| → 选择考试                                                                                                    | j                                                                                                    |
| ◆ 注册信息维护                                                                                                    | 仔细阅读7                                                                                                    |
|                                                                                                    |                                                                                                    |
|                                                                                                    |                                                                                                    |
|                                                                                                    |                                                                                                    |
|                                                                                                    |                                                                                                    |
|                                                                                                    | 阅读考察文件 后卢击仔细阅读 进入下一步                                                                                                    |
|                                                                                                    |                                                                                                    |
|                                                                                                    |                                                                                                    |
|                                                                                                    |                                                                                                    |
|                                                                                                    |                                                                                                    |
|                                                                                                    |                                                                                                    |
|                                                                                                    |                                                                                                    |
|                                                                                                    |                                                                                                    |
|                                                                                                    |                                                                                                    |
|                                                                                                    |                                                                                                    |
|                                                                                                    |                                                                                                    |
|                                                                                                    |                                                                                                    |
|                                                                                                    |                                                                                                    |
|                                                                                                    |                                                                                                    |
|                                                                                                    |                                                                                                    |
|                                                                                                    |                                                                                                    |
|                                                                                                    | 推荐使用360极速模式、搜狗(高速模式)、IE(IE8及以上版本)、谷歌浏览器访问系统。                                                                                                    |
|                                                                                                    |                                                                                                    |
|                                                                                                    |                                                                                                    |
|                                                                                                    |                                                                                                    |
| 全国人事表                                                                                                    |                                                                                                    |
| 全国人事考                                                                                                    | 時試服务平台                                                                                                    |
| 全国人事考                                                                                                    |                                                                                                    |
| 全国人事考                                                                                                    | 送服务平台 考试: 西藏自治区2022年事业单位公开招聘高校毕业生                                                                                                    |
|                                                                                                    | 试服务平台 考试: 西藏自治区2022年事业单位公开招聘高校毕业生 இ 您现在的位置: 查看考试文件 > 报考导航                                                                                                    |
| <b>全国人事考</b><br>② 欢迎您 服考<br>● 导航菜单<br>・ 选择考试                                                                   | 试服务平台 考试: 西藏自治区2022年事业单位公开招聘高校毕业生 余 您现在的位置: 查看考试文件 > 报考导航                                                                                                    |
| <b>全国人事考</b><br>② 欢迎您 服考<br>③ <u>保持</u><br>● <del>見論菜単</del><br>● 送择考试<br>● 注册信息维护                             | 试服务平台 考试: 西藏自治区2022年事业单位公开招聘高校毕业生 参 您现在的位置: 查看考试文件 > 报考导航 诚信报考承诺书                                                                                                    |
| <b>全国人事考</b><br>② 欢迎您 服考<br>● 导航菜单<br>● 法择考试<br>・ 法册信息维护                                                       | 送服务平台 考试: 西藏自治区2022年事业单位公开招聘高校毕业生 중统现在的位置: 查看考试文件 > 报考导航 诚信报考承诺书                                                                                                    |
| <b>全国人事考</b><br>② XXDØ 服考<br>• 号航菜单<br>• 选择考试<br>• 注册信息维护                                                      | 送服务平台 ● 帮助 ②修改密码 [安全退出 考试: 西藏自治区2022年事业单位公开招聘高校毕业生 ⑦ 您现在的位置: 查看考试文件 > 报考导航 诚信报考承诺书                                                                                                    |
| <b>全国人事考</b><br>② 欧迎您 服考<br><sup>●</sup> 号航菜单<br><sup>●</sup> 号航菜单<br><sup>●</sup> 法择考试<br><sup>●</sup> 注册信息维护 | ★试服务平台 ★# B @ 修改密码 [ 安全退出 ★# B @ 修改密码 [ 安全退出 ★ 感现在的位置: 查看考试文件 > 报考导航 成信报考承诺书 我已仔细阅读本次考试公告和招考计划,理解并认可其内容。我郑重承诺:                                                                                                    |
| <b>全国人事考</b><br>② 次迎您 服考<br>③ <del>Shi菜単</del><br>④ <del>Shi菜単</del><br>● 选择考试<br>● 注册信息维护                     | 法 服务平台 ★# 助 @ 修改密码 [ 安全退出 ★# 助 @ 修改密码 [ 安全退出 ★ 認知在的位置: 查看考试文件 > 报考导航 成信报考承诺书 我已仔细阅读本次考试公告和招考计划,理解并认可其内容。我郑重承诺: — 自觉遵守报考有关规定及政策。                                                                                                    |
| <b>全国人事考</b><br>② 次迎您 服考<br><sup>●</sup> 导航荣单<br><sup>●</sup> 受航荣单<br><sup>・</sup> 法据考试<br>・ 注册信息维护            | ★試服务平台 ★# B ● 修改密码 E 安全退出 ★# B ● 修改密码 E 安全退出 ★ # B ● 修改密码 E 安全退出 ★ # B ● 修改密码 E 安 # B ● 修改密码 E 安 # B ● 修改密码 E 安全退出 ★ # B ● 修改密码 E 安 # B ● 修改密码 E 安 # B ● 修改密码 E 安 # B ● 修改密码 E 安 # B ● 修改密码 E ● F ● F ● F ● F ● F ● F ● F ● F ● F ●                                                                                                    |
| <b>全国人事者</b><br>② 次迎您 服考<br><sup>●</sup> 9航菜単<br><sup>●</sup> 送择考试<br>・ 注册信息维护                                 | ★試服务平台 ★# b @ 修放密码 [ 安全退出 ★# b @ 修放密码 [ 安全退出 ★ # b @ 修放密码 [ 安全退出 ★ # b @ 修放密码 [ got = 1 ] # b @ f # b @ f @ f # b @ f # b @ f @ f @ f @ f @ f @ f @ f @ f @ f @                                                                                                    |
| <b>全国人事者</b><br>② 欢迎您 服考<br>③ 登録業単<br>・ 选择考试<br>・ 注册信息维护                                                       | ★試服务平台 ★# 助 ● 修改密码 [安全退出 ★# 助 ● 修改密码 [安全退出 ★ # 助 ● 修改密码 [安全退出 ★ # 助 ● 修改密码 [安 = 10 ] [ 10 ] [ 10                                          |
| <b>全国人事考</b><br>② 次迎您 服考<br>● <del>9輪菜単</del><br>● 送择考试<br>● 注册信息维护                                            | ★試服务平台 ★# 助 ● 修改噬码 [ 安全退出 ★# 助 ● 修改噬码 [ 安全退出 ★ 使用金修改噬码 [ 安全退出 ★ 使用金修改噬码 [ 安全退出 ★ 使用金修改噬码 [ 安全退出 ★ 使用金修改 ● 新 ● 修改 ● 新 ● 新 ● 修改 ● 新 ● 新 ● 修改 ● 新 ● 修改 ● 新 ● 新 ● 修改 ● 新 ● 新 ● 修改 ● 新 ● 新 ● 修改 ● 新 ● 修改 ● 新 ● 修改 ● 新 ● 修改 ● 新 ● 修改 ● 新 ● 修改 ● 新 ● 修改 ● 新 ● 修改 ● 新 ● 新 ● 新 ● 修改 ● 新 ● 新 ● 新 ● 新 ● 新 ● 修改 ● 新 ● 新 ● 新 ● 新 ● 新 ● 新 ● 新 ● 新 ● 新 ●                                                                                                    |
| <b>全国人事考</b><br>② 欢迎您 服考<br>● <del>9輪菜単</del><br>● 送择考试<br>● 注册信息维护                                            | <ul> <li>★該 西藏自治区2022年事业单位公开招聘商校毕业生</li> <li>◆ 密观在的位置: 查看考试文件 &gt; 服考导新</li> <li>▲ 医现在的位置: 查看考试文件 &gt; 服考导新</li> <li>         ·  成信报考承诺书         我已仔细阅读本次考试公告和招考计划,理解并认可其内容。我郑重承诺:         <ul> <li>-、自觉遵守报考有关规定及政策。</li> <li>-、真实、准确地填写和提供本人的报名信息、证明资料、证件等相关材料。</li> <li>三、认真履行报考人员的各项义务,遵守考试纪律,服从考试安排,不舞弊也不协助他人舞弊。</li> <li>四、考后不散布、传播考试试题。不参与言之无据的失实失真言论。</li> </ul> </li> </ul>                                                                                                    |
| <b>全国人事考</b><br>② X220 <sup>(2)</sup> 服考<br>• 996菜单<br>• 选择考试<br>• 注册信息维护                                      | <ul> <li>★ 医蛋白油区2022年事业单位公开招聘商校毕业生</li> <li>◆ 医蛋白油区2022年事业单位公开招聘商校毕业生</li> <li>◆ 医蛋白的位置: 查看考试文件 &gt; 报考导新</li> <li> <b>KU信报考承诺书</b> 我已仔细阅读本次考试公告和招考计划,理解并认可其内容。我郑重承诺: <ul> <li>,自觉遵守报考有关规定及政策。</li> <li>,真实、准确地填写和提供本人的报名信息、证明资料、证件等相关材料。</li> <li>,认真履行报考人员的各项义务,遵守考试纪律,服从考试安排,不舞弊也不协助他人舞弊。</li> <li>四、考后不散布、传播考试试题。不参与言之无据的失实失真言论。</li> <li>五、对于报名系统自动生成并提供给个人的信息及报考人员自己设定的用户名、密码等信息,自</li> </ul></li></ul>                                                                                                    |
| <b>全国人事考</b><br>② XXDØ 服考<br>• <del>9 時候東単</del><br>• 选择考试<br>• 注册信息维护                                         | <ul> <li>★ 建國自治区2022年要业单位公开招聘高校学业生</li> <li>◆ 建国 ● 修改密码 ● 全全退出</li> <li>◆ 建国 ● 修改密码 ● 全全退出</li> <li>◆ 建国 ● 修改密码 ● 全全退出</li> <li>◆ 建国 ● 修改密码 ● 全全退出</li> <li>● 建国 ● 修改密码 ● 全全退出</li> <li>● 建国 ● 修改密码 ● 全省出</li> <li>● 建国 ● 修改密码 ● 全省出</li> <li>● 建国 ● 修改密码 ● 全国出</li> <li>● 建国 ● 修改密码 ● 全国出</li> <li>● 建国 ● 修改密码 ● 全国出</li> <li>● 建国 ● 修改密码 ● 全国出</li> <li>● 建国 ● 修改密码 ● 全国出</li> <li>● 建国 ● 修改密码 ● 全国出</li> <li>● 建国 ● 修改密码 ● 全国出</li> <li>● 建国 ● 修改密码 ● 全国出</li> <li>● 建国 ● 修改密码 ● 全国出</li> <li>● 建国 ● 修改密码 ● 全国出</li> <li>● 建国 ● 修改密码 ● 全国出</li> <li>● 建国 ● 修改密码 ● 全国出</li> <li>● 建国 ● 修改密码 ● 全国出</li> <li>● 建国 ● 修改密码 ● 全国出</li> <li>● 建国 ● 修改 ● 全国出</li> <li>● 建国 ● 修改 ● 全国出</li> <li>● 建国 ● 修改 ● 全国出</li> <li>● 建国 ● 修改 ● 全国</li> <li>● 建国 ● 修改 ● 全国</li> <li>● 建国 ● 修改 ● 全国</li> <li>● 建国 ● 修改 ● 全国</li> <li>● 建国 ● 修改 ● 全国</li> <li>● 建国 ● 修改 ● 全国</li> <li>● 建国 ● 修改 ● 全国</li> <li>● 建国 ● 修改 ● 全国</li> <li>● 建国 ● 修改 ● 全国</li> <li>● 建国 ● 修改 ● 全国</li> <li>● 建国 ● 修改 ● 全国</li> <li>● 建国 ● 修改 ● 全国</li> <li>● 建国 ● 修改 ● 全国</li> <li>● 建国 ● 学校 ● 全国</li> <li>● 建国 ● 修改 ● 全国</li> <li>● 建国 ● 修改 ● 全国</li> <li>● 建国 ● 修改 ● 全国</li> <li>● 建国 ● 修改 ● 全国</li> <li>● 建国 ● 修改 ● 全国</li> <li>● 建国 ● 修改 ● 全国</li> <li>● 建国 ● 化学 ● 化学 ● 化学 ● 化学 ● 化学 ● 化学 ● 化学 ● 化</li></ul>                                                                                                    |
| <b>全国人事考</b><br>② XXDØ 服考<br>• <del>9 時成単</del><br>• 选择考试<br>• 注册信息维护                                          | <ul> <li>★ 部 ● 修改密码 ● 全途出</li> <li>★ 部 ● 修改密码 ● 全途出</li> <li>★ 部 ● 修改密码 ● 全途出</li> <li>★ 部 ● 修改密码 ● 全途出</li> <li>★ 部 ● 修改密码 ● 全途出</li> <li>★ 部 ● 修改密码 ● 全途出</li> <li>★ 部 ● 修改密码 ● 全途出</li> <li>★ 部 ● 修改密码 ● 全途出</li> <li>★ 部 ● 修改密码 ● 全途出</li> <li>★ 第二章 ***********************************</li></ul>                                                                                                    |
| <b>全国人事考</b><br>② XXD(2)<br>役<br>② 日前菜单<br>・ 法择考试<br>・ 注册信息維护                                                  | <ul> <li>★ 建國治園区2022年要业单位公开招聘商校毕业生</li> <li>◆ ②现在1990度: 查看考试文件 &gt; 报考导教</li> <li>▲ 或信报考承诺书</li> <li>★ 認知在1990度: 查看考试文件 &gt; 报考导教</li> <li>★ 成信报考承诺书</li> <li>★ 路已仔细阅读本次考试公告和招考计划,理解并认可其内容。我郑重承诺: <ul> <li>-、自觉遵守报考有关规定及政策。</li> <li>、真实、准确地填写和提供本人的报名信息、证明资料、证件等相关材料。</li> <li>、认真履行报考人员的各项义务,遵守考试纪律,服从考试安排,不舞弊也不协助他人舞弊。</li> <li>四、考后不散布、传播考试试题。不参与言之无据的失实失真言论。</li> <li>五、对于报名系统自动生成并提供给个人的信息及报考人员自己设定的用户名、密码等信息,自行致善保管。</li> <li>★ 对违反以上承诺所造成的后果,本人自愿承担相应责任。</li> </ul> </li> </ul>                                                                                                    |
| <b>全国人事考</b><br>② XX200 服装<br>● <b>566末单</b><br>● 法择考试<br>● 注册信息维护                                             | <ul> <li>★ 理解目前区2022年要处单位公开招聘制改学业生</li> <li>◆ 受照在的位置: 查看考试文件 &gt; 报考导数</li> <li>▲ 建築合的位置: 查看考试文件 &gt; 报考导数</li> <li>▲ 建築合的位置: 查看考试文件 &gt; 报考导数</li> <li>▲ 建築合物位置: 查看考试文件 &gt; 报考导数</li> <li>▲ 建築合物位置: 查看考试文件 &gt; 报考导数</li> <li>▲ 建築合物位置: 查看考试文件 &gt; 报考导数</li> <li>▲ 建築合物位置: 查看考试文件 &gt; 报考导数</li> <li>▲ 建築合物位置: 查看考试文件 &gt; 报考导数</li> <li>▲ 建築合成的技巧件 &gt; 和考明的大学、近日中的大学、新学校会会, 建中考试纪律, 服从考试安排, 不無弊也不协助他人舞弊, 四、考后不散布、传播考试试题。不参与言之无据的失实失真言论。</li> <li>▲ 大时无限名系统自动生成并提供给个人的信息及报考人员自己设定的用户名、密码等信息, 自行改善保管。</li> <li>▲ 对违反以上承诺所造成的后果, 本人自愿承担相应责任。</li> </ul>                                                                                                    |
| <b>全国人事考</b><br>② XX200 服物<br>・ <del>日前菜単</del><br>・ 选择考试<br>・ 注册信息维护                                          | <ul> <li>★ # B @ # B @ # B &amp; B &amp; B &amp; B &amp; B &amp; B &amp; B &amp; B &amp; B &amp; B</li></ul>                                                                                                    |
| <b>全国人事考</b><br>② XX2010 服装<br>● <del>日前菜単</del><br>● 法择考试<br>● 注册信息维护                                         | <ul> <li>★ ● ● ● ● ● ● ● ● ● ● ● ● ● ● ● ● ● ● ●</li></ul>                                                                                                    |
| <b>全国人事考</b><br>② XX2010 服装<br>● <del>日前菜単</del><br>● 法探考试<br>● 注册信息维护                                         | <ul> <li>★ # # @ @ @ @ @ @ @ @ @ @ @ @ @ @ @ @ @</li></ul>                                                                                                    |
| <b>全国人事考</b><br>② XX20 <sup>(2)</sup> 服考<br>• <del>5前菜単</del><br>• 选择考试<br>• 注册信息维护                            | ★ 建建 ● 修改密码 ● 使改变 ● 使改变 ● ● 使改变 ● ● 使改变 ● 使改变 ● ● 使改变 ● 使改变 ● 使改变 ● 使改变 ● ● ● 使改变 ● 使改变 ● 使改变 ● 使改变 ● 使改变 ● ● 使改变 ● 使改变 ● 使改变 ● 使改变 ● 使改变 ● 使改变 ● 使改变 ● 使改变 ● 使改变 ● 使改变 ● ● 使改变 ● ● 使改变 ● ● 使改变 ● ● ● 使改变 ● ● ● ● 使改变 ● ● ● ● ● ● ● ● ● ● ● ● ● ● ● ● ● ● ● |
| <b>全国人事考</b><br>② XX20 <sup>(2)</sup> 服考<br>• <del>5前菜単</del><br>• 选择考试<br>• 注册信息維护                            | ★ 建国田园 2022年要业单位公开招展期终期业生 ★ 建国田园 2022年要业单位公开招展期终期业生 ★ 建国田园 2022年要业单位公开招展期终期业生 ★ 建国 2022年要业单位公开招展期终期业生 ★ 建国 2022年要业单位公开招展期终期业生 ★ 建国 2022年要业单位公开招展期终期地生 ★ 建国 2022年要业单位公开招展期终期地生 ★ 建国 2022年要业单位公开招展期终期地生 ★ 建国 2022年要业 2022年要 ★ 建国 2022年要业 2022年要 ★ 建国 2022年要 ★ 国 2022年要 ★ 国 2022年# ★ 国 2022年# ★ 国                                                                                                    |
| <b>全国人事考</b><br>② XX2010 服装<br>● <del>目前菜単</del><br>● 送择考试<br>● 注册信息維护                                         | ★ # # ● ##289 [##28] ★ # # ● ##289 [##28] ★ # # ● ##289 [##28] ★ # # ● ##289 [##28] ★ # # ● ##289 [##28] ★ # # # ● ##289 [##28] ★ # # # # ● ##289 [##28] ★ # # # # # # # # # ##4 ### ###########                                                                                                    |
| <ul> <li>全国人事考</li> <li>※ 次迎修 服務</li> <li>● 导航末単</li> <li>● 法择考试</li> <li>● 注册信息維护</li> </ul>                  | ★ 建酸 ● 建浓密酸 [ 全全通数 ★ 建 ● 建浓密酸 [ 全全通数 ★ 建 ● 建浓密酸 [ 全全通数 ★ 建 ● 建浓密酸 [ 全全通数 ★ 建 ● 建浓密酸 [ 全全通数 ★ 建 ● 建 ● 建浓密酸 [ 全全通数 ★ 建 ● 建 ● 建浓密酸 [ 全全通数 ★ 建 ● 建 ● 建 ● 建 ● 建 ● 建 ● 建 ● 建 ● 建 ● 建                                                                                                    |

点击【接受】按钮,进入填写报名信息页面:

| 欢迎您: 报考考试: 西 | 藏自治区2022年事业单位公开招聘高校 | 毕业生                         |             |
|--------------|---------------------|-----------------------------|-------------|
| 오 导航菜单       | * 民族:               |                             | 选择          |
| 选择考试         | * 籍贯:               |                             |             |
| 注册信息维护       | * 健康状况:             |                             |             |
|              | * 政治面貌:             |                             |             |
|              | * 入党 (团)时间:         |                             |             |
|              | * 婚姻状况:             |                             |             |
|              | * 双联户级别:            |                             |             |
|              | * 学历:               |                             | 选择          |
|              | * 学位:               |                             |             |
|              | * 毕业院校:             |                             | 选择          |
|              | 其他高校:               | 您在选择"毕业院校"时选择"其他高校"再填写此项    |             |
|              | * 专业名称:             |                             | ] 选择        |
|              | 其他专业:               | 您在选择"专业名称"时选择"100-其他专业"再填写) | 〕<br>此项     |
|              | * 毕业时间:             |                             | ]           |
|              | * 是否应届生:            |                             |             |
|              | * 考生类型:             |                             | 〕选择         |
|              | * 是否为基层项目人员:        |                             | ) <u>22</u> |

根据页面提示,填写个人的报考信息后,点击【保存】按钮,提示保存成功,可跳 转到报考流程页面,

| <ul> <li>● 大田信</li> <li>● 日報之谷</li> <li>● 日報之谷</li> <li>● 日報石谷</li> <li>● 古爾石谷 今江</li> <li>● 雪爾石谷 考式</li> <li>● 雪爾石谷 考式</li> <li>● 雪爾石谷 省直</li> <li>● 新田谷 省直</li> <li>● 秋田谷 (山田)</li> <li>● 秋田谷 (山田)<th>全国人事者</th><th>试服务平台</th></li></ul> | 全国人事者     | 试服务平台                                                                                       |
|----------------------------------------------------------------------------------------------------|-----------|---------------------------------------------------------------------------------------------|
| ● 548次年         ● 注册信息编护         ● 查看报考试法         ● 查看报考信息         ● 加速         ● 加速                                                                                                    | 🙎 欢迎您: 报考 | s试:西藏自治区2022年事业单位公开招聘高校毕业生                                                                  |
| <ul> <li>注册信息维护</li> <li>查看报考文件</li> <li>查看报考试态</li> <li>查看报考信息</li> <li>如识:         <ul> <li>重信力框表示已操作, 健心方框表示目操不能操作;</li> <li>重信力框表示已操作, 健心方框表示目解不能操作;</li> <li>重信力框表示可修改, ●表示可修改, ●</li></ul></li></ul>                                                                                                    | 호 导航菜单    | ✿ 您现在的位置: 网上报名 > 报考导航                                                                       |
| <ul> <li>● 査積扱考文结</li> <li>● 査積扱考信息</li> <li>● 直積扱考信息</li> <li>● 正 ビ ②</li> <li>○ 正 ビ ②</li> <li>○ 正 ビ ③</li> <li>○ 四 ○ 和田 ○ 和田 ○ 和田 ○ 和田 ○ 和田 ○ 和田 ○ 和田 ○</li></ul>                                                                                                    | → 注册信息维护  |                                                                                             |
| <ul> <li>● 査査报冬式:</li> <li>● 査査报冬省息</li> <li>● 正 ○ ○ ○ ○ ○ ○ ○ ○ ○ ○ ○ ○ ○ ○ ○ ○ ○ ○</li></ul>                                                                                                    | • 查看报考文件  |                                                                                             |
| <ul> <li>查看报考信息</li> <li>说明:</li> <li>. 蓝色方框表示已操作, 绿色方框表示台操作; 橙色方框表示目前不能操作;</li> <li>2. 蓝色方框中的 ●表示可修改, ●表示不可修改, ●表示审核未通过,须重新操作。</li> </ul>                                                                                                    | • 查看报考状态  |                                                                                             |
| <ul> <li>         ·</li></ul>                                                                                                    | • 查看报考信息  |                                                                                             |
|                                                                                                    |           | 说明:<br>1. 蓝色方框表示已操作, 绿色方框表示付操作; 僧色方框表示目前不能操作;<br>2. 蓝色方框中的 ❷表示可修改, ●表示不可修改, ●表示审核未通过,须重新操作。 |
| 推荐使用360极速模式、搜询(高速模式)、IE(IE8及以上版本)、谷歌浏览器访问系统。                                                                                                    |           | 推荐使用360极速模式、搜狗(高速模式)、IE(IE8及以上版本)、谷歌浏览器访问系统。                                                |

点击【选择职位】按钮,进入选择报考职位界面,如下图所示:

| 全国人事考       | 活<br>記<br>服务平台<br>日                                                                                                    |
|-------------|----------------------------------------------------------------------------------------------------|
| 🔮 欢迎您: 🚺 报考 | 考试:西藏自治区2022年事业单位公开招聘高校毕业生                                                                                                    |
| 😴 导航菜单      | ✿ 您现在的位置:网上报名 > 选择岗位                                                                                                    |
| • 注册信息维护    | 选择报考岗位                                                                                                    |
| • 查看报考文件    | * 机构: 西藏自治区                                                                                                    |
| • 查看报考状态    | * 氏屋地市・   昌都市                                                                                                    |
| ◆ 查看报考信息    |                                                                                                    |
|             |                                                                                                    |
|             | UEFFRU<br>日前花将<br>日前花将<br>日前花将<br>日前花将<br>日前花将<br>日前花将<br>日前花将<br>日前花将<br>日前花将<br>日前花将<br>日前花将<br>日前花将<br>日前花将<br>日前花将<br>日前花将<br>日前花将<br>日前花将<br>日前花将<br>日前花<br>日前花<br>日前花<br>日前花<br>日前花<br>日前花<br>日前花<br>日前花 |
|             | 推荐使用360极速模式、搜狗(高速模式)、IE(IE8及以上版本)、谷歌浏览器访问系统。                                                                                                    |

在岗位选择界面,根据报考地市,按照层级进行选择适合自己岗位。

#### 点击操作栏内的【确认】,弹出相应的岗位信息:

| 全国人事       | 考试服务平台                                | ▲帮助 @修改密码 [安全退出  |
|------------|---------------------------------------|------------------|
| 2 欢迎您: 🌅 报 | 考考试:西藏自治区2022年事业单位公开招聘高校毕业生           |                  |
| 😌 导航菜单     | ✿ 您现在的位置:网上报名 > 选择岗位                  |                  |
| • 注册信息维护   |                                       | 选择报考岗位           |
| • 查看报考文件   | * 机构:                                 | 西藏自治区            |
| • 查看报考状态   | * 65 届 他去。                            |                  |
| • 查看报考信息   | * 查询条件:                               | 选择岗位             |
|            | at at at at a                         | 岗位信息             |
|            | 岗位名称: 長原有局件指社                         | 商位代码: 202220725  |
|            | 单位名号                                  |                  |
|            | ALC: YEAR                             | 25219 <b>73</b>  |
|            | 和市民集一 不 <b>成</b>                      | 是否让话: "          |
|            | ≥1011回要求,不可<br>客注:                    |                  |
|            | Elizer<br>The August                  |                  |
|            | · · · · · · · · · · · · · · · · · · · |                  |
|            |                                       |                  |
|            | 推荐使用360极速模式、搜狗(高速模式)、IE(IE8及          | 以上版本)、谷歌浏览器访问系统。 |

点击【保存】按钮,弹出确认信息:

| 全国人事考试服                      | 务平台                                    |                             |
|------------------------------|----------------------------------------|-----------------------------|
|                              |                                        | ▲帮助 ②修改密码 正安全退出             |
| □ 次迎您· 报考考试: 西鄉              | 國自治区2022年事业单位公开招聘局校毕业生                 |                             |
| → 行期保里                       |                                        |                             |
| · 江加信息维护                     |                                        | 选择报考岗位                      |
| 查查报表状态                       |                                        | * 机构: 西藏自治区                 |
| <ul> <li>● 音看报考信自</li> </ul> |                                        | *所属地市:                      |
|                              |                                        | *查询条件: 选择岗位                 |
|                              |                                        | 場示 X                        |
|                              |                                        |                             |
|                              | 岗位名称: 县南省河口通社                          | 20725 您确定要报考该岗位吗? 120725    |
|                              | 单位名称: 00坝目                             |                             |
|                              | 考试成于 (28)(18)((3))                     | 通定 取消 4482335 4521373       |
|                              | 专业是学生的资料                               |                             |
|                              | 政治面积                                   | 是否体检:是                      |
|                              |                                        |                             |
|                              |                                        |                             |
|                              |                                        |                             |
|                              | 「「「「「「」」」「「」」」「「」」」「「」」」「「」」」」「」」」「」」」 |                             |
|                              | 字历要求:大专办以上                             |                             |
|                              |                                        | R7                          |
|                              |                                        |                             |
|                              |                                        |                             |
|                              |                                        |                             |
|                              | 推荐使用360极速模式、搜狗(高速                      | 莫式)、IE(IE8及以上版本)、谷歌浏览器访问系统。 |

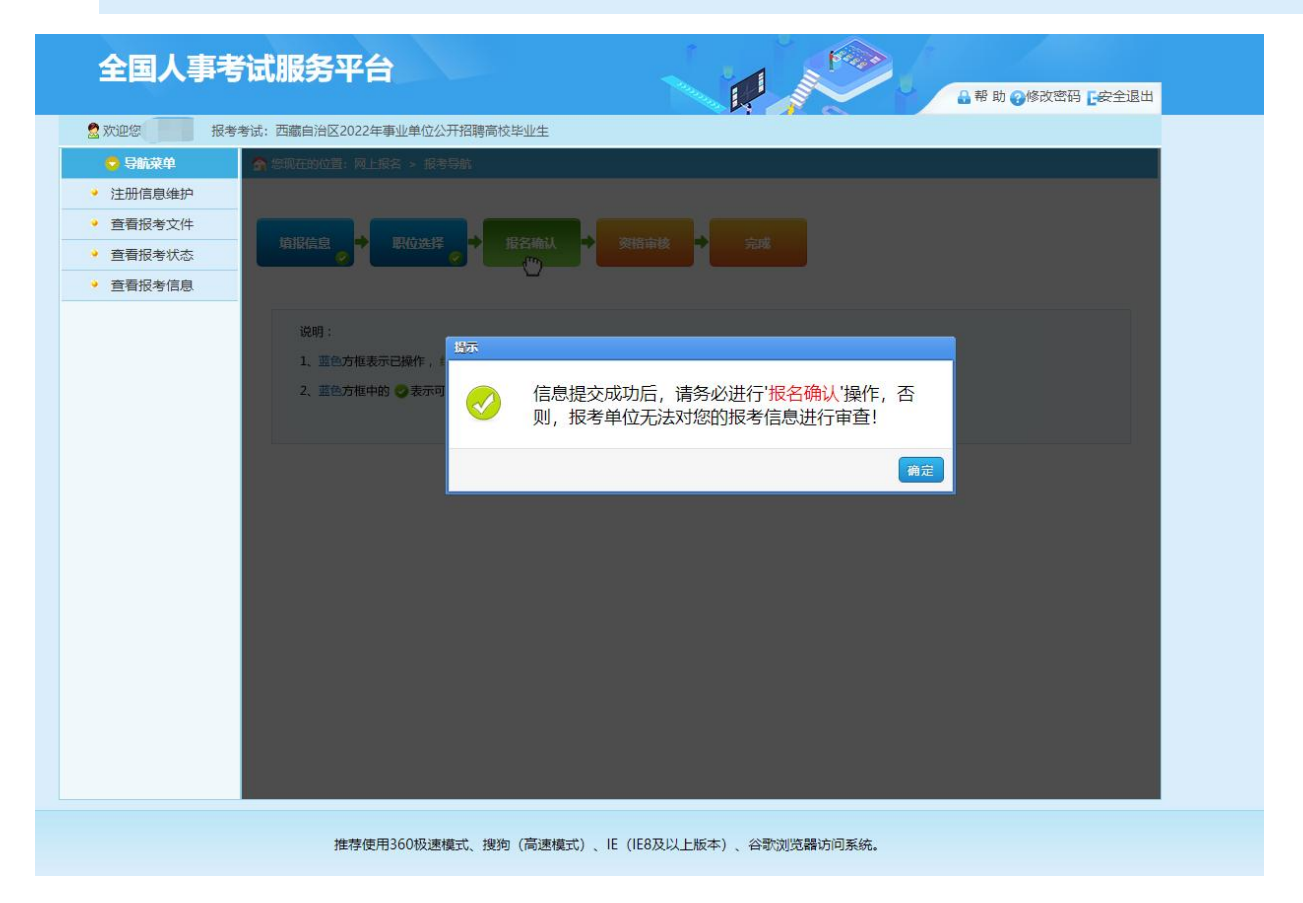

确认无误后,点击【确定】按钮,完成职位选择,进入报考导航页面:

| 全国人事者                      | 活試服务平台                                                                                                    |
|----------------------------|----------------------------------------------------------------------------------------------------|
| 2 欢迎您: 报考                  | 考试:西藏自治区2022年事业单位公开招聘高校毕业生                                                                                           |
| 🗢 导航菜单                     | ★ 您现在的位置: 网上报名 > 报考导航                                                                                                |
| → 注册信息维护                   |                                                                                                    |
| • 查看报考文件                   |                                                                                                    |
| • 查看报考状态                   |                                                                                                    |
| <ul> <li>查看报考信息</li> </ul> |                                                                                                    |
|                            | 说明: <ol> <li>蓝色方框表示已操作,绿色方框表示待操作; 他色方框表示目前不能操作;</li> <li>蓝色方框中的 </li> <li>表示可修改, </li> <li>表示审核未通过,须重新操作。</li> </ol> |
|                            |                                                                                                    |
|                            |                                                                                                    |
|                            |                                                                                                    |
|                            | 推荐使用360极速模式、搜狗(高速模式)、 IE(IE8及以上版本)、谷歌浏览器访问系统。                                                                        |

报考信息确认无误后,点击【报名信息确认】按钮,完成报名信息确认,等待审核。 点击【信息审核状态】按钮,可显示当前审核状态:

| 全国人事考试服务平台                                      |
|-------------------------------------------------|
| 2 欢迎您: ●●●●●●●●●●●●●●●●●●●●●●●●●●●●●●●●●●●●     |
| ○ 另前某单 余 您现在的位置: 网上报名 > 报考导航                    |
| ◆ 注册信息维护                                        |
| • 查看报考文件                                        |
| ・                                               |
| ◆ 查看报考信息                                        |
| 1000 ·                                          |
| 1 前位方相支示户程作,设色方相支于体操。提示                         |
| 2. 重色方版中的 ◎ 表示可修成 / ● 表示不<br>正在审核中,请耐心等待!<br>適定 |
|                                                 |
| 推荐使用360极速模式、搜狗(高速模式)、IE(IE8及以上版本)、谷歌浏览器访问系统。    |

注:未审核的用户,可通过左侧菜单的【取消报名信息确认】功能,取消信息确认,

重新选择职位。

审核通过后,【信息审核状态】按钮变为蓝色,显示您已报名成功。报名成功后不能 更改任何内容

| 全国人事考试      | 式服务平台                                        |
|-------------|----------------------------------------------|
| 2 欢迎您: 报考考试 | 机:西藏自治区2022年事业单位公开招聘高校毕业生                    |
| 오 导航菜单      | ✿ 您现在的位置: 网上报名 > 报考导航                        |
| 注册信息维护      |                                              |
| • 查看报考文件    |                                              |
| ◆ 查看报考状态    |                                              |
| ◆ 查看报考信息    |                                              |
|             | 你已经捉乞忒Thi                                    |
|             |                                              |
|             | Q Q X Q Z 33                                 |
|             | 次时。<br>1 带在大概主一口语作 绿色大概主一件语作,操作大概主一日前乙能语作。   |
|             | 2、蓝色方框中的 🥏 表示可修改, 🔿 表示不可修改, 🔮 表示审核未通过,须重新操作。 |
|             |                                              |
|             |                                              |
|             |                                              |
|             |                                              |
|             |                                              |
|             |                                              |
|             |                                              |
|             | 推荐使用360极速模式、搜狗(高速模式)、IE(IE8及以上版本)、谷歌浏览器访问系统。 |

考生报名完成。

## 5. 安全退出

点击系统右上角的【安全退出】按钮,可退出系统。